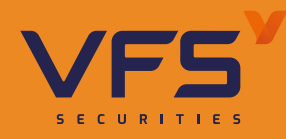

## ĐỊNH DANH TRỰC TUYẾN

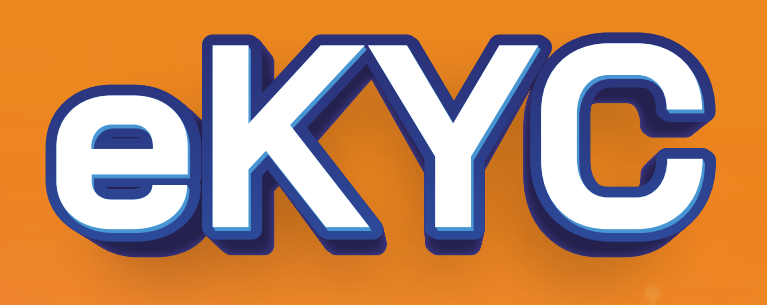

# ĐĂNG KÝ LIỀN TAY NHẬN NGAY SỐ ĐỆP

▼ Xác thực định danh online 100%

V Mở tài khoản siêu nhanh trong 5 phút

Y Bảo mật thông tin tuyệt đối

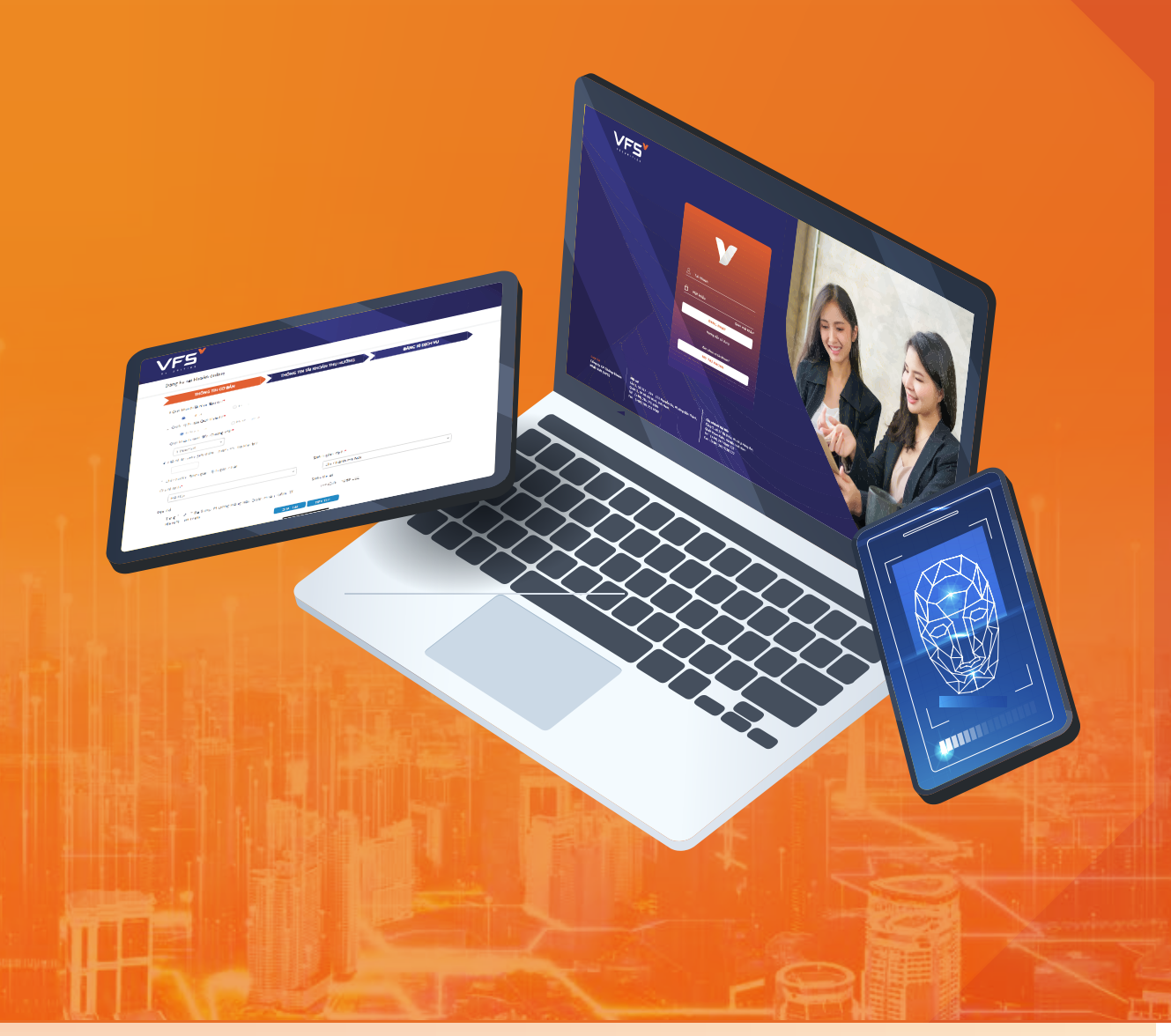

HƯỚNG DẪN MỞ TÀI KHOẢN EKYC

**VFS ONLINE TRADING** 

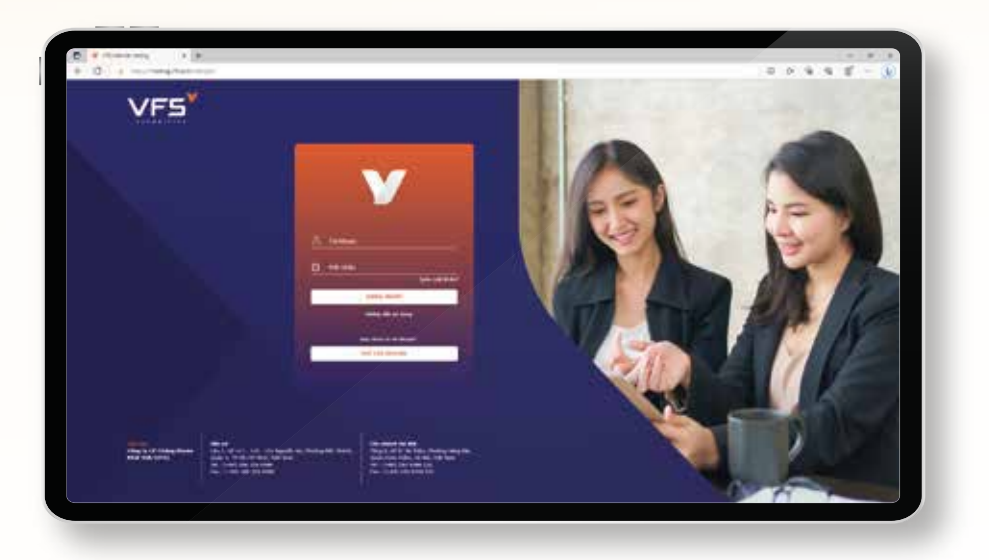

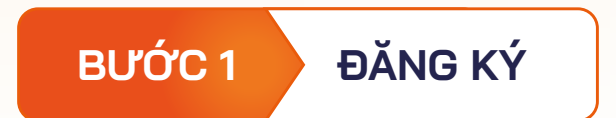

Quý khách vui lòng truy cập vào Phần mềm giao dịch chứng khoán của CTCP Chứng khoán Nhất Việt VFS theo đường link bên dưới và chọn "Mở tài khoản"

### https://trading.vfs.com.vn/customer-online-register

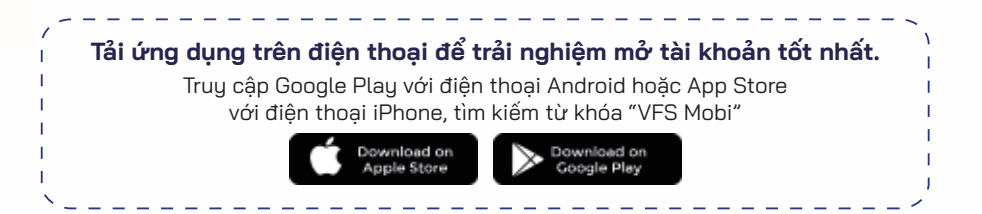

### BƯỚC 2

NHẬP THÔNG TIN CƠ BẢN

#### Quý khách vui lòng chọn các mục phù hợp với nhu cầu cá nhân

### **O2** Chọn nhân viên chăm sóc giới thiệu

🚩 Nếu Quý khách chọn nhân viên chăm sóc, nhập mã ID của nhân viên -> Hệ thống hiển thị luôn điểm giao dịch của nhân viên chăm sóc đó.

### Chọn chi nhánh, điểm giao dịch gần nhất

🚩 Quý khách chọn chi nhánh cần giao dịch -> Hệ thống hiển thị toàn bộ danh sách điểm giao dịch thuộc chi nhánh đó

| - + 0 + ++++++++ |                                                                     |                       |        |  |
|------------------|---------------------------------------------------------------------|-----------------------|--------|--|
| VFS              |                                                                     |                       |        |  |
|                  | King ty te inclusion                                                |                       |        |  |
|                  | administra and a                                                    | na male tag ande      | tion a |  |
|                  | Approximation provide a second                                      |                       |        |  |
|                  | ALL-MAN TOWN                                                        |                       |        |  |
|                  | a factoria                                                          |                       |        |  |
|                  | 3.5q Math Int He Drog M/F                                           |                       |        |  |
|                  | A DE LAS DE LAS DE LAS DE LAS DE LAS DE                             |                       |        |  |
|                  |                                                                     |                       |        |  |
|                  | 6 thread bings and one                                              |                       |        |  |
|                  | All shares and the second second                                    | And the state         |        |  |
|                  |                                                                     | Constant on the       |        |  |
|                  | They fit, the other best one figure with Ly Truth TA, Physicage Ly. | 1-REALIZED LET        |        |  |
|                  | The TE Dup main rate of the terms                                   | and the second second |        |  |
|                  |                                                                     |                       |        |  |
|                  |                                                                     |                       |        |  |
|                  |                                                                     |                       |        |  |
|                  |                                                                     |                       |        |  |
|                  |                                                                     |                       |        |  |
|                  |                                                                     |                       |        |  |
|                  |                                                                     |                       |        |  |
|                  |                                                                     |                       |        |  |
|                  |                                                                     |                       |        |  |
|                  |                                                                     |                       |        |  |
|                  |                                                                     |                       |        |  |
|                  |                                                                     |                       |        |  |
|                  |                                                                     |                       |        |  |
|                  |                                                                     |                       |        |  |
|                  |                                                                     |                       |        |  |

| GUALTING OBINE THETT | TXA HO     |                                                                                                    |
|----------------------|------------|----------------------------------------------------------------------------------------------------|
|                      |            | CONDINICAL ACT ONCE ONCE ONE THAN<br>Der Bilt Annen Hannen Haus<br>Mit Annen Hannen Hannen<br>Condition Fernander Annen<br>Conser Alemetry Charl Stat<br>Sol Fra:<br>Ho vielen / Antonem |
|                      |            | Ngia watu Date of Sect.<br>General I Sec.<br>Date wata I Place of unger.                                                                                                    |
|                      | Coglettere | Net Burbing Ini / Place of residence                                                                                                    |

#### XÁC NHẬN GIẤY TỜ, KHUÔN MẶT BƯỚC 3 VÀ BỔ SUNG THÔNG TIN CÁ NHÂN

- Y Quý khách sử dụng camera của thiết bị để chụp ảnh Chứng minh nhân dân/Căn cước công dân (CMND/CCCD)
- V Quý khách thực hiện chụp ảnh chân dung để xác thực khuôn mặt
- 🚩 Hệ thống sẽ tự trích xuất thông tin cá nhân và điều chỉnh (nếu cần) nhập các thông tin bổ sung

Lưu ý chụp ảnh đảm bảo không bị mờ, bóng, CMND/CCCD còn hạn, rõ số và không bị nhàu nát

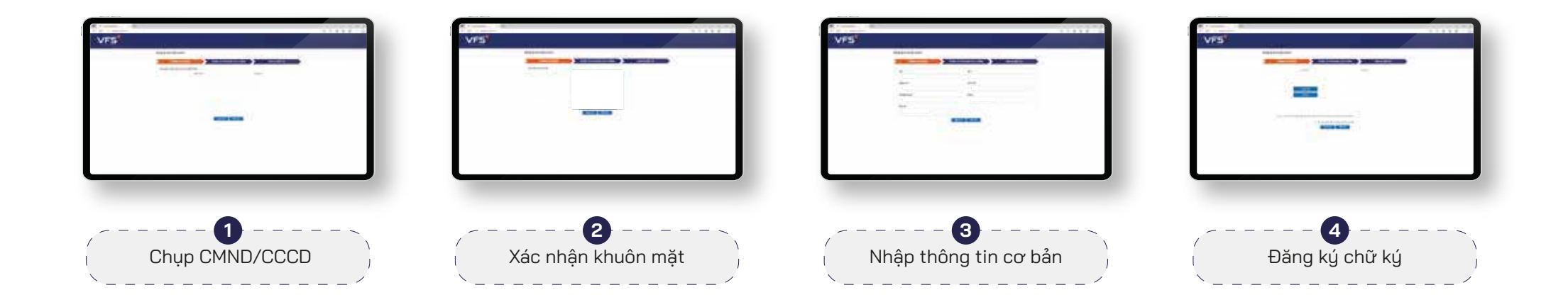

### CHỌN SỐ TÀI KHOẢN BƯỚC 4

#### Quý khách có 3 lựa chọn Y

- 1 Không chọn số tài khoản: hệ thống sẽ tự sinh một tài khoản bất kỳ
- 2 Chọn số theo gợi ý: Quý khách lựa chọn số tài khoản được hệ thống gợi ý theo số CMND/CCCD hoặc theo ngày tháng năm sinh/SĐT.
- 3 Tự chọn số tài khoản: Quý khách tự lựa chọn số tài khoản theo nhu cầu.

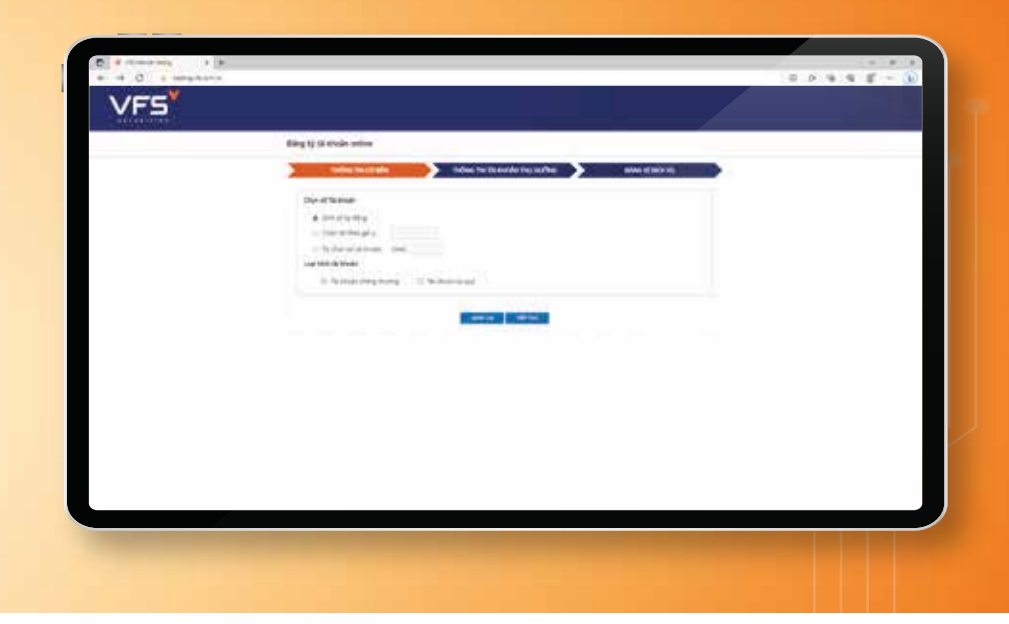

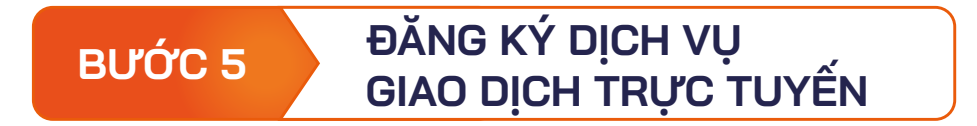

- Y Quý khách đăng ký tài khoản ngân hàng chính chủ để chuyển tiền trực tuyến.
- Y Quý khách đăng ký các dịch vụ giao dịch trực tuyến (theo nhu cầu).

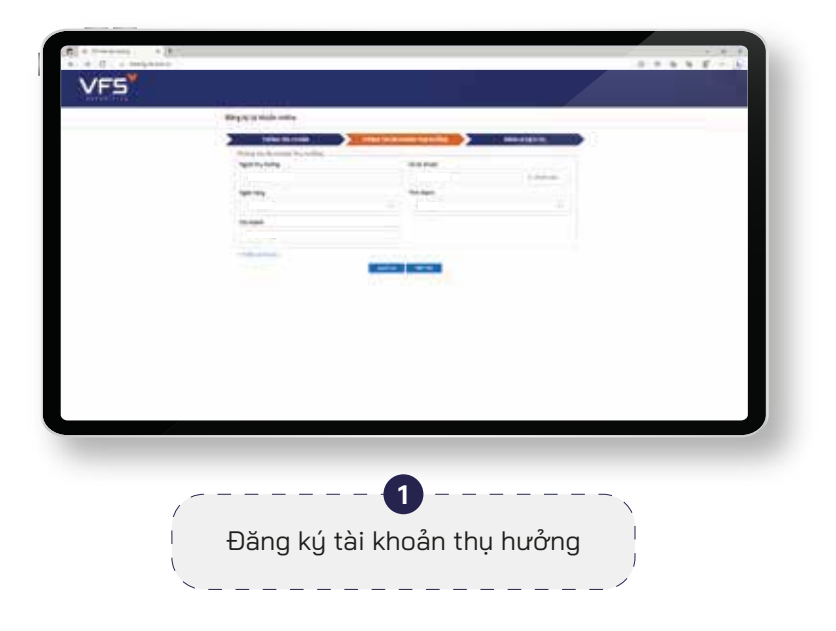

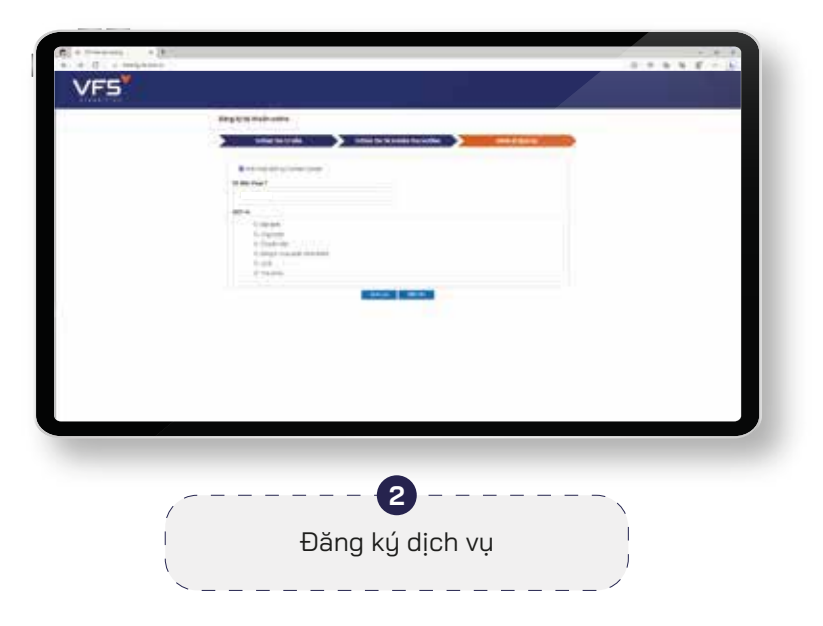

### KÝ HỢP ĐỒNG BƯỚC 6

- Quý khách tích vào mục "Tôi đã đọc và đồng ý với Các V điều khoản dịch vụ của Công ty Cổ phần Chứng khoán Nhất Việt"
- V Nhập mã OTP được gửi đến số điện thoại mà Quý khách đăng ký và nhấn "Xác nhận" để gửi yêu cầu mở tài khoản trực tuyến
- Y Thông báo kích hoạt tài khoản, thông tin đăng nhập, mật khẩu giao dịch điện thoại, giao dịch trực tuyến và hướng dẫn hoàn thiện hồ sơ mở tài khoản GDCK sẽ được gửi đến điện thoại/email của Quý khách.

| + + C + manhana |                                                                                                    | C + 4 + 5 - 5 |  |
|-----------------|----------------------------------------------------------------------------------------------------|---------------|--|
| VF5             |                                                                                                    |               |  |
|                 | đượ ý tác mái rotine                                                                                                    |               |  |
|                 | al en la seconda de la seconda de la seconda d                                                                                                    |               |  |
|                 | The strip for every gap with energy to can find all devices the can be presented<br>why respect to the strip gap for all the transition with every large pro-<br>tect of the strip of the strip |               |  |
|                 | ****                                                                                                    |               |  |
|                 | entre in deue entre                                                                                                    |               |  |
|                 |                                                                                                    |               |  |
|                 |                                                                                                    |               |  |
|                 |                                                                                                    |               |  |
|                 |                                                                                                    |               |  |
|                 |                                                                                                    |               |  |
|                 |                                                                                                    |               |  |
|                 |                                                                                                    |               |  |
|                 |                                                                                                    |               |  |
|                 |                                                                                                    |               |  |
|                 |                                                                                                    |               |  |